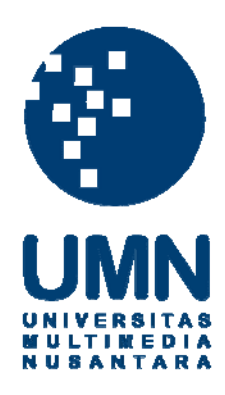

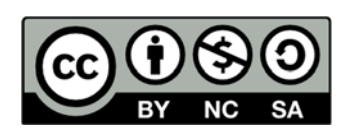

# Hak cipta dan penggunaan kembali:

Lisensi ini mengizinkan setiap orang untuk menggubah, memperbaiki, dan membuat ciptaan turunan bukan untuk kepentingan komersial, selama anda mencantumkan nama penulis dan melisensikan ciptaan turunan dengan syarat yang serupa dengan ciptaan asli.

# **Copyright and reuse:**

This license lets you remix, tweak, and build upon work non-commercially, as long as you credit the origin creator and license it on your new creations under the identical terms.

#### **BAB III**

### PELAKSANAAN KERJA MAGANG

#### 3.1 Kedudukan dan Koordinasi

Kegiatan kerja magang dilaksanakan di PT Bumi Resources Tbk. yang beralamat di Bakrie Tower 12<sup>th</sup> floor, Komplek Rasuna Epicentrum, Jl. Rasuna Said Jakarta dengan penempatan kerja pada Bagian Accounting and *Finance*. Proses pelaksanaan kerja magang ini dibimbing oleh Bapak Johardi selaku SPT of Accounting di PT Bumi Resources Tbk. Namun, untuk pelaksanaan pekerjaan sehari-hari dibimbing oleh Bapak Yudha Yudhistira dan Bapak Buchori selaku pembimbing tugas lapangan.

#### **3.2 Tugas yang Dilakukan**

Selama pelaksanaan kerja magang, tugas yang diberikan terkait dengan *payment slip* (uang saku magang, *medical*, dan *reimbursement of gasoline*) sesuai dengan bagian yang ditempatkan yaitu *Accounting and Finance*. Tugas yang dilakukan selama kegiatan magang yaitu:

1. Membuat jurnal memorial dan kemudian meng*input* jurnal memorial kedalam sistem *Gossoft ERP* 

Tujuan jurnal memorial adalah mencatat segala jenis transaksi reimbursement karyawan untuk kegiatan operasional perusahaan. Dalam pembuatan jurnal memorial, dokumen yang dibutukan adalah voucher. Voucher payment slip yang dilengkapi dengan bukti diberikan oleh divisi Treasury untuk dijurnal. Tahap membuat jurnal memorial sebagai berikut:

- a. Menganalisa siapa yang mengajukan *voucher payment*, karena nomor*Account Payable (A/P)* nya berbeda antara pegawai atau direktur dengan pihak ketiga. Pihak ketiga dalam perusahaan antara lain seperti anak magang, rumah sakit, *provider*, dan lain-lain.Misalnya nomor*A/Pemployee* untuk pegawai adalah 21221.0101 sedangkan nomor*A/Pother* untuk pihak ketiga adalah 21299.0101.
- b. Melihat jumlah nominal yang akan dibayar yang kemudian nominal tersebut diubah kedalam kurs USD yang dapat dilihat di *websitewww.bi.go.id.* kurs akan disesuaikan dengan tanggal pengajuan *reimbursement*dan nominal dibagi dengan nilai tengah USD untuk mendapatkan nilai nominalnya, yang kemudian dituliskan pada *voucher payment slip.*
- c. Setelah itu akan dilihat *description*nya, jenis pembayaran yang diajukan seperti uang saku magang, *medical*, dan *gasoline*, yang kemudian dicatat kedalam jurnal memorial atas pengeluaran tersebut.

Jurnal memorial yang telah dibuatakan di *input* kedalam sistem perusahaan yaitu *Gossoft ERP*. Hasil dari input jurnal memorial adalah nomor MJ (*Memorial Journal*).Proses peng-*input*an jurnal memorial:

Klik Gossoft  $ERP \rightarrow Acc \rightarrow Slip Management \rightarrow Disapproval Slip$ (Voucher)Entry  $\rightarrow Slip \rightarrow Date \rightarrow Slip Level \rightarrow Account \rightarrow Type \rightarrow$ Description  $\rightarrow Amount \rightarrow File$  bertanda (+)  $\rightarrow Account \rightarrow Type \rightarrow$ Employee  $\rightarrow File$  bertanda (+)  $\rightarrow Diskette$ .

# 2. Membuat jurnal *payment* dan kemudian meng*input* jurnal *payment* kedalam sistem *Gossoft ERP*

Setelah voucher payment slip yang dilengkapi dengan bukti telah dibuat jurnal memorial, maka divisi accounting akan mengembalikan voucher kepada treasury. Voucher yang sudah dibayar (paid)akan dikembalikan lagi kepada accounting untuk dijurnal yang kemudian dimasukkan kedalam sistem Gossoft ERP. Tujuan jurnal payment adalah mencatat segala transaksi pembayaran atas reimbursement karyawan.Tahap untuk membuat jurnal payment adalah sebagai berikut:

- a. Mencatat *A/P* yang tertera di *voucher* dengan nominal yang sama tetapi jurnal memorialnya dibalik. Seperti *A/P other* pada jurnal memorial dicatat di sisi *credit* pada saat dibayar akan dibalik menjadi disisi *debit*.
- b. Melihat pembayaran dilakukan dengan bank apa dan kemudian memasukkan account bank sesuai dengan nama bank yang tertera di voucher. Masing-masing bank memiliki account masing-masing seperti Bank Mega IDR adalah 11120.0201 sedangkan Bank Mega USD 11120.0101. kemudian dicatat kedalam jurnal payment.

Hasil dari *input* jurnal *payment* adalah no *entry*. Proses peng*input*an jurnal *payment* sebagai berikut:

Klik Gossoft ERP $\rightarrow$  Acc $\rightarrow$ Slip Management $\rightarrow$  Disapproval Slip (Voucher) Entry  $\rightarrow$ Slip $\rightarrow$ Date $\rightarrow$  Slip Level  $\rightarrow$  Account  $\rightarrow$  Type  $\rightarrow$ Description  $\rightarrow$  Refer Memo  $\rightarrow$  File bertanda (+)  $\rightarrow$  Diskette.

#### 3. Melakukan vouching

Vouching dilakukan untuk mencocokkan voucher dengan General Ledger atau pembukuan dengan tujuan untuk memeriksa semua transaksi yang dicatat dalam pembukuan didukung dengan bukti dan memastikan tidak adanya *fraud* atau *error* yang terjadi dalam pencatatan transaksi.Dokumen yang dipakai untuk melakukan vouching adalah voucher.Langkah-langkah melakukan vouching sebagai berikut:

- 1. Mencocokkan *sources document* yang tertera di*voucher*dengan General Ledger
- 2. Mencocokkan no *account* yang tertera di*voucher*dengan *General* Ledger
- 3. Mencocokkan tanggal divoucher dengan General Ledger
- 4. Mencocokkan jurnal dan nominal yang ada di G/L dengan voucher
- 5. Memberikan tanda berupa warna (biru) bagi *voucher-voucher* yang ada sehingga jika *General Ledger* yang tidak berwarna berarti tidak ada *voucher*nya.
- 6. Melaporkan hasil vouching kepada user

#### 3.3 Uraian Pelaksanaan Kerja Magang

## 3.3.1 Proses Pelaksanaan

Sebelum membahas mengenai proses pelaksanaan magang yang dilakukan di PT Bumi Resources Tbk., berikut akan dipaparkan terlebih dahulu mengenai alur*payment slip*. Berikutpenjelasan alur payment slipyang dapat digambarkan dalam diagram proses seperti berikut ini:

Pertama-tama diajukan *invoice* yang kemudian akan dibuatkan *voucher* dengan dilengkapi bukti-bukti atau dokumen pendukung oleh divisi *Treasury* yang dilanjutkan kepada divisi *Budgeting* untuk mendapatkan persetujuan, apabila di-*approve* maka akan dilanjutkan kepada bagian *Tax* untuk diperiksa ada unsur pajak atau tidak. Setelah dari divisi *Tax* maka ajan diteruskan kepada divisi *Accounting* untuk mengecek kelengkapan dokumen dan membuat jurnal memorial atas transaksi, setelah dijurnal memorial maka *voucher* akan dikembalikan kepada divisi *Treasury* untuk membuat *listvoucher* yang akan dibayar yang kemudian akan diserahkan kepada *VP Business Analyst* untuk diminta persetujuan atau *approve* dan dilakukan pengecekan ulang. Setelah di-*approve* maka *voucher* akan dibayar oleh divisi *Treasury* yang kemudian setelah pembayaran voucher akan diserahkan kepada divisi *Accounting* untuk dijurnal, dimasukkan kedalam sistem dan di-

filling. Berikut contoh gambar alur payment slip:

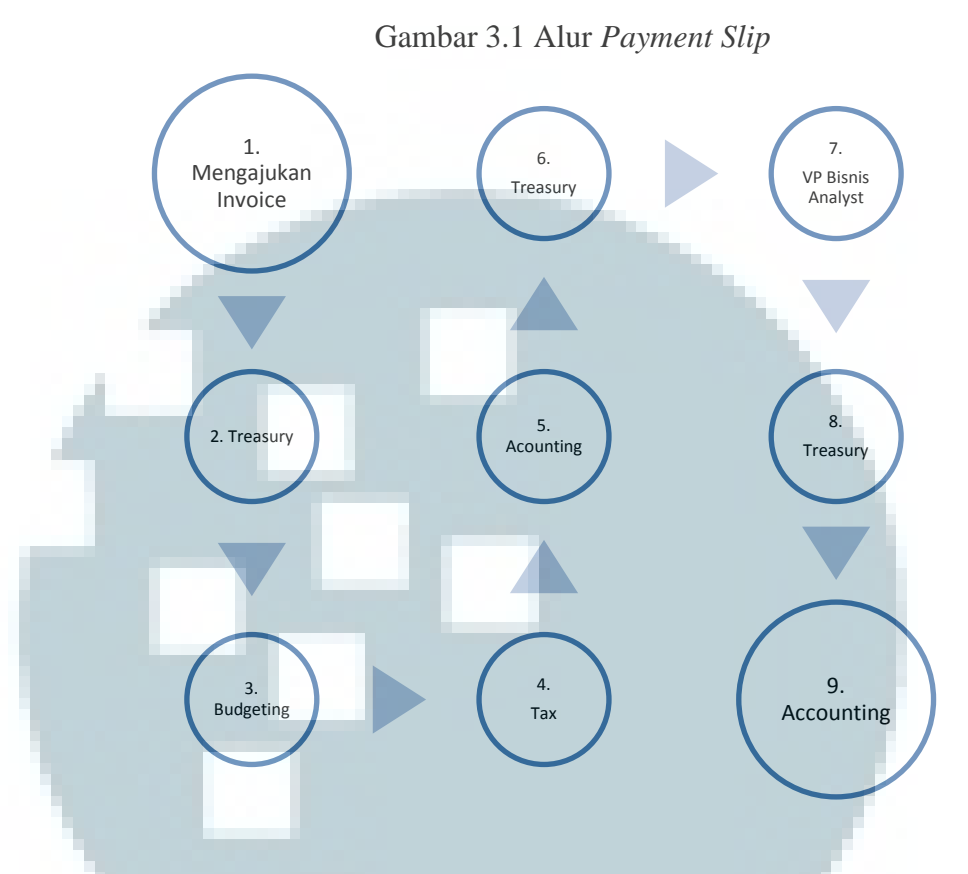

Berikut ini merupakan perincian tugas yang dilakukan selama pelaksanaan kerja magang di PT Bumi Resources Tbk:

1. Membuat jurnal memorial dan kemudian meng*input* jurnal memorial kedalam sistem *Gossoft ERP* 

Dokumen yang diperlukan untuk melakukan *input* data terkait pembayaranadalah *voucher payment slip*dengan bukti.*Voucher Payment Slip* adalah dokumen atau catatan atas transaksi setiap hari yang dilakukan perusahaan terkait dengan pengeluaran perusahaan. Proses pencatatan dan peng*input*an jurnal memorial dilakukan selama proses kerja magang berlangsung dari 01 Februari 2013 – 30 April 2013, yang transaksi *payment slip* merupakan transaksi *daily*atau harian. Tahap dalam membuat jurnal memorial sebagai berikut:

- a. Menganalisa siapa yang mengajukan voucher payment, karena nomor Account Payable (A/P) nya berbeda antara pegawai atau direktur dengan pihak ketiga. Pihak ketiga dalam perusahaan antara lain seperti anak magang, rumah sakit (Rumah Sakit MMC, Eka Hospital, Rumah Sakit Hermina, dan lain-lain), provider (Telkomsel, Esia, Indosat), dan lain-lain. Misalnya nomor A/P Employee untuk pegawai adalah 21221.0101 sedangkan nomor A/P Other untuk pihak ketiga adalah 21299.0101.
- b. Melihat jumlah nominal yang akan dibayar yang kemudian nominal tersebut diubah kedalam kurs USD yang dapat dilihat di *website* www.bi.go.id. kurs akan disesuaikan dengan tanggal pengajuan *reimbursement* dan nominal dibagi dengan nilai tengah USD untuk mendapatkan nilai nominalnya, yang kemudian dituliskan pada *voucher payment slip*. Misalnya: uang saku magang sebesar Rp750.000 dengan tanggal 15 Februari 2013 dengan kurs tengah USD9684. Maka Rp750.000 / 9684 = \$77.44 inilah nominal yang akan dijurnal.
- c. Setelah itu akan dilihat *description*nya, jenis pembayaran yang diajukan seperti uang saku magang, *medical*, dan *gasoline*, yang kemudian dicatat kedalam jurnal memorial atas pengeluaran tersebut. Tiap *description* memiliki nomor *account* masing-

masing seperti uang saku magang bernomor 62101.0201, *medical*bernomor 62101.0101 dan *gasoline* bernomor 62103.0301.

Sebagai contoh pada tanggal 07 Maret 2013 terjadi pengajuan pembayaran uang saku magang kepada Ladlisya Ghita Amalinda dengan nominal sebesar Rp750.000. Berikut pencatatan jurnal memorial untuk uang saku magang:

| Account    | Transaksi | Debit   | Credit  |
|------------|-----------|---------|---------|
| 62101.0201 | Salary    | \$77.44 | -       |
| 21299.0101 | A/P Other | -       | \$77.44 |

Sebagai contoh pada tanggal 01 April 2013 terjadi pengajuan *reimbursement* atas *gasoline* oleh seorang karyawan perusahaan yang bernama Deden dengan nominal Rp523.000. Berikut pencatatan jurnal memorial untuk *reimbursement gasoline*:

| Accou    | nt                  | Transaksi            | Debit                 | Credit          |
|----------|---------------------|----------------------|-----------------------|-----------------|
| 62103.03 | 01 Trans            | sportation           | \$53.72               | -               |
| 21221.01 | 01                  | A/P Employee         | 1.                    | \$53.72         |
| -        | Sebagai d           | contoh pada t        | anggal 01 Ap          | oril 2013 terja |
| penga    | ijuan <i>reimbi</i> | <i>ursement</i> atas | <i>medical</i> oleh s | eorang karyaw   |
| perus    | ahaan yang          | bernama Edd          | ie J. Soebari         | dengan nomir    |

Rp9.204.500. Berikut pencatatan jurnal memorial untuk reimbursement medical:

| Account    | Transaksi    | Debit    | Credit   |
|------------|--------------|----------|----------|
|            |              |          |          |
| 62101.0101 | Medical      | \$945.50 | -        |
|            |              |          |          |
| 21221.0101 | A/P Employee |          | \$945.50 |
|            |              |          |          |

Dari aktivitas pencatatan diatas dapat dimasukkan ke dalam

sistem dengan cara:

a. Buka program Gossoft ERP yang kemudian dilanjutkan dengan

memilih ACC – Slip Management – Disapproval Slip

(Voucher) Entry

| Gambar | 3.2 | Menu | Paymer | nt Slip |
|--------|-----|------|--------|---------|
|--------|-----|------|--------|---------|

| 🕏 GOSSOFT - ERP        | 2 EA                                | V English (United States) | ×          |
|------------------------|-------------------------------------|---------------------------|------------|
|                        |                                     |                           |            |
|                        |                                     |                           | 4.5.3      |
| BAS ACC SYS            |                                     |                           | V P A      |
| Module: Accounting     |                                     |                           | 8:55:10 AM |
|                        |                                     |                           |            |
| Accounting             | Program Name                        | Code                      | lype       |
| E Slip Management      | Disapproval Automatic Stip Entry    | frmASLIPAEU1              | ENI        |
| Book Of Account Report | Poreign Exchange Rate Stip Entry    | frmASLIPFEU1              | ENI        |
| Einancial Report       | Disapproval Stip (Voucher) Entry    | frmASLIPMEUT              | ENI        |
| 👘 Fund Management      | Manager Sign Sup for Approval Entry | IT MASLIPMSUT             | ENI        |
| 📄 Invoice Management   | Approvat sup entry                  | IT IIIA SEIP ARU I        | ENI        |
| 📄 System Management    |                                     |                           |            |
|                        |                                     |                           |            |
|                        |                                     |                           |            |
|                        |                                     |                           |            |
|                        |                                     |                           |            |
|                        |                                     |                           |            |
|                        |                                     |                           |            |
|                        |                                     |                           |            |
|                        |                                     |                           |            |
|                        |                                     |                           |            |
|                        |                                     |                           |            |
|                        |                                     |                           |            |
|                        |                                     |                           |            |
|                        |                                     |                           |            |
|                        |                                     |                           |            |
|                        |                                     |                           |            |
|                        |                                     |                           |            |
|                        |                                     |                           |            |
|                        |                                     |                           |            |
|                        |                                     |                           |            |
|                        |                                     |                           |            |
|                        |                                     |                           | 2          |
| 🙀 10.2.1.242           |                                     | 🙎 User ID : ASTI          | 05/03/2013 |
|                        |                                     |                           |            |

 b. Tahap kedua adalah mengganti periodenya menjadi bulan dan tahun diajukannya *voucher*. Mengubah *slip* menjadi memorial, setelah itu akan diklik *new* untuk memunculkan jurnal memorial yang baru.

Gambar 3.3 Tampilan Utama Jurnal Memorial

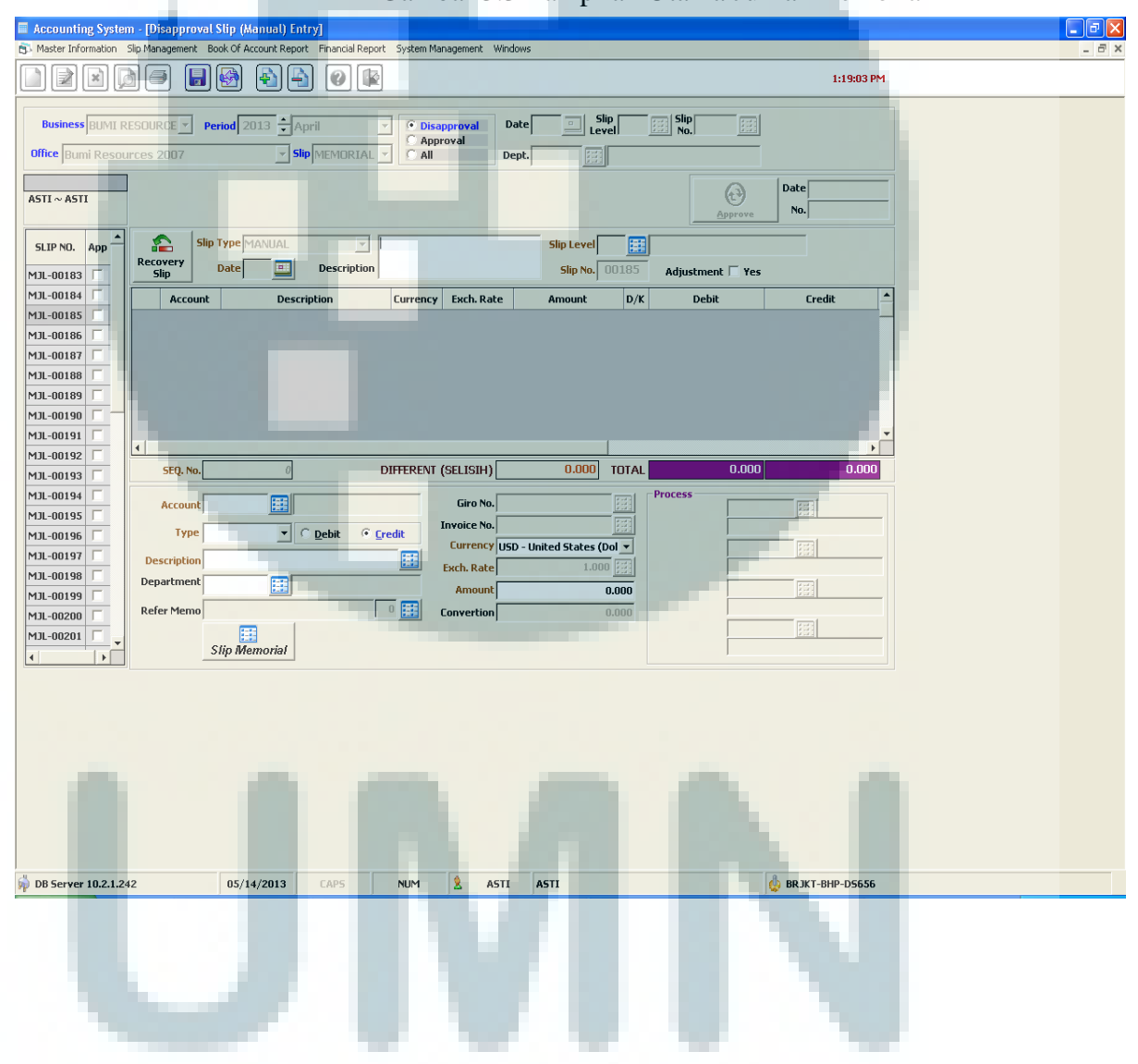

c. Kemudian dipilih *date* nya sesuai dengan tanggal *voucher* yaitu
 01-04-2013 atau sesuai dengan tanggal pengajuan *reimbursement*.

|   |         |          | Gambai | : 3.4 Tam  | pilan Da           | te      |     |
|---|---------|----------|--------|------------|--------------------|---------|-----|
| 1 | 🕐 Calen | dar Help |        |            |                    |         | ×   |
| 1 | 2013    | ÷ (      | 04     |            |                    |         |     |
|   | Sun     | Mon      | Tue    | Wed        | Thu                | Fri     | Sat |
|   |         | 1        | 2      | 3          | 4                  | 5       | 6   |
|   | 7       | 8        | 9      | 10         | 11                 | 12      | 13  |
|   | 14      | 15       | 16     | 17         | 18                 | 19      | 20  |
|   | 21      | 22       | 23     | 24         | 25                 | 26      | 27  |
|   | 28      | 29       | 30     |            |                    |         |     |
|   | ٠.      |          |        | Selec<br>( | ted Date<br>)1 Apr | il 2013 | 3   |

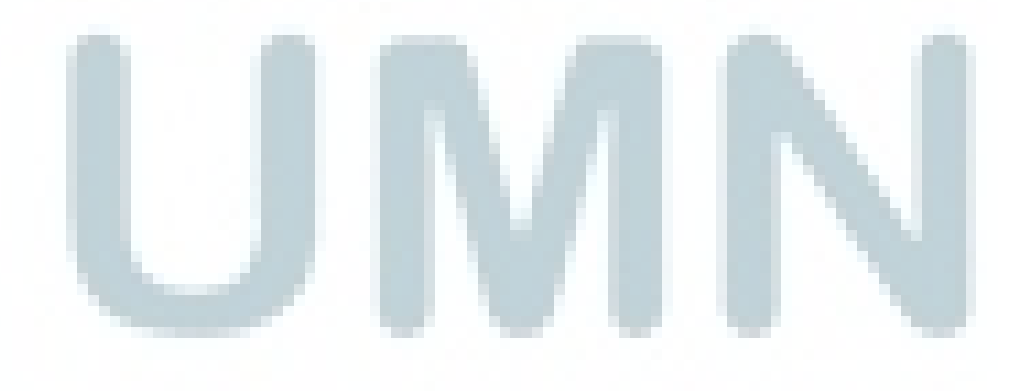

d. Mengisi decription sesuai dengan description yang tertera pada

voucher yaitu Eddie J. Soebari – medical.

|                                                                                                    |                                                                     |                                                                       |                                                                              |            | U             |                   |       |
|----------------------------------------------------------------------------------------------------|---------------------------------------------------------------------|-----------------------------------------------------------------------|------------------------------------------------------------------------------|------------|---------------|-------------------|-------|
| Accounting System - [Disa                                                                                                    | pproval Slip (Manual) Ent                                           | ry]                                                                   |                                                                              |            |               |                   |       |
| 🔊 Master Information Slip Manag                                                                                                    | ement Book Of Account Report                                        | Financial Report System M                                             | anagement Windows                                                            |            |               |                   | - 8 > |
|                                                                                                    |                                                                     |                                                                       |                                                                              |            |               | 1:21:08 PM        |       |
| Business BUMI RESOURC<br>Office Bumi Resources 20<br>ASTI ~ ASTI<br>SLIP NO. App<br>MIL-00183                                                                                                    | Period 2013 $\pm$ AF                                                | ril C Dis<br>MEMORIAL C Apr<br>MEMORIAL C All<br>C All<br>Description | approval Date<br>proval Dept.<br>bari-medical                                | Slip Level | Slip<br>No,   | Date              |       |
| M3L-00184<br>M3L-00185<br>M3L-00186<br>M3L-00186<br>M3L-00189<br>M3L-00190<br>M3L-00190<br>M3L-00190                                                                                                    | Account Descri                                                      | ption Currency                                                        | Exch. Rate                                                                   | Amount D/K | Debit         | Credit _          |       |
| M3L-00192         SI           M3L-00193         SI           M3L-00194         Ac           M3L-00195         Descr           M3L-00196         Depar           M3L-00198         Depar           M3L-00199         Refer           M3L-00200         V | Q. No. 0<br>count 1<br>Type 1<br>ption 1<br>ment 1<br>Slip Memorial | DIFFERENT                                                             | (SELISIH) Giro No. Invoice No. Currency USD - L Exch. Rate Amount Convertion | 0.000 OTAL | 0.000 Process |                   |       |
|                                                                                                    |                                                                     |                                                                       |                                                                              |            |               |                   |       |
| 姠 DB Server 10.2.1.242                                                                                                    | 05/14/2013                                                          | CAPS NUM                                                              | 2 ASTI                                                                       | ASTI       |               | 😓 BRJKT-BHP-D5656 |       |
|                                                                                                    |                                                                     |                                                                       | V                                                                            |            |               |                   |       |

Gambar 3.5 Pengisian Data

e. Mengklik pada *Slip level* dan kemudian akan muncul pilihan memorial *slip* yang kemudian di-*double* klik untuk mendapatkan no MJ.

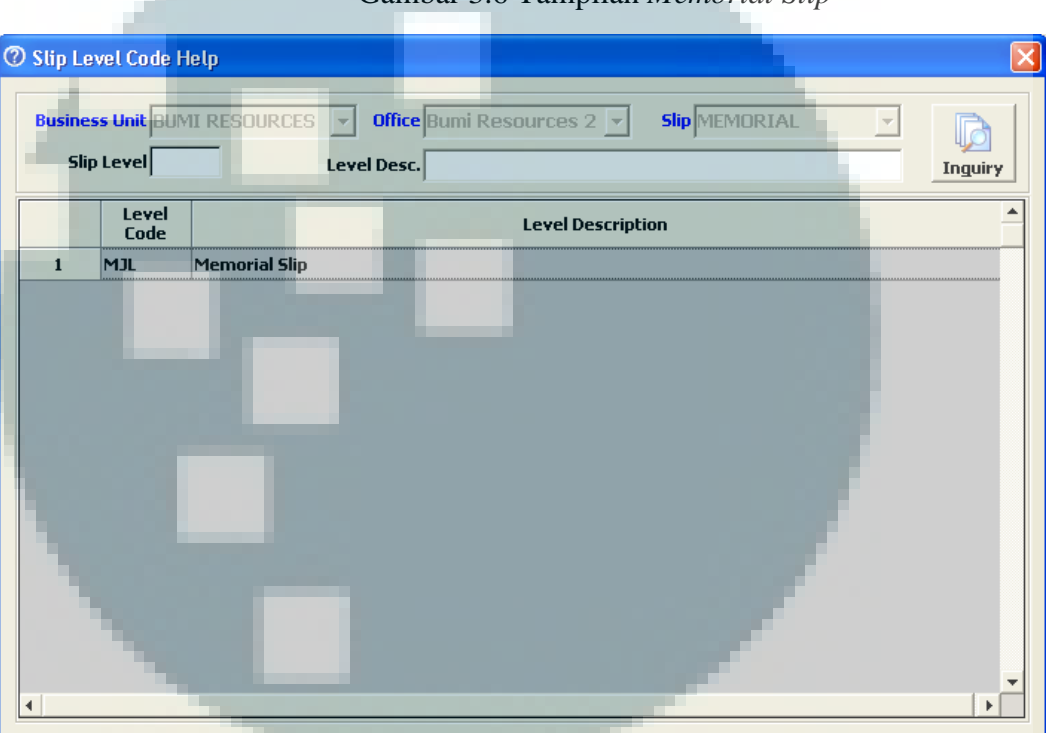

Gambar 3.6 Tampilan Memorial Slip

f. Masukkan no *account* kedalam *Account* sesuai dengan jurnal yang ada di jurnal memorial seperti 62101.0102, mengubah *type* menjadi *Debit*, mengklik pada kotak *Description*, memasukkan nominal uangnya kedalam kotak *amount* lalu enter agar tersimpan secara otomatis nominal tersebut dan terakhir pilih gambar *file* bertanda (+) yang berarti menambah *account*.

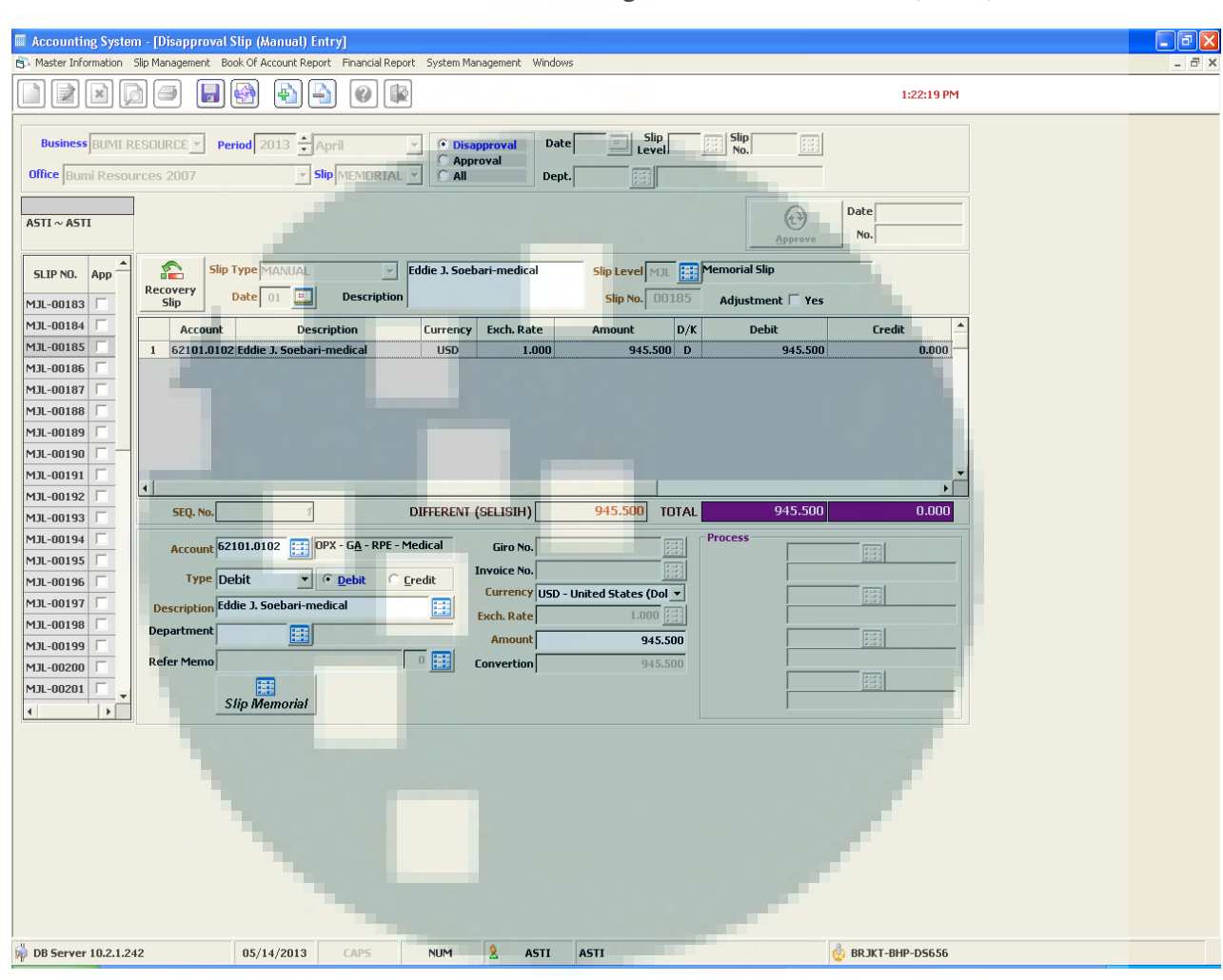

## Gambar 3.7 Pengisian Jurnal memorial (Debit)

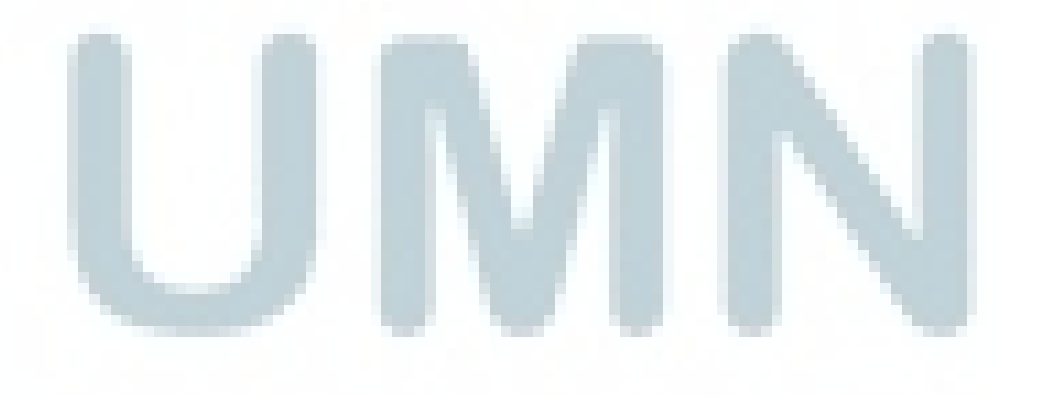

g. Untuk mengganti *account* di sesi *Credit,step* yang dilakukan sama seperti *step*pada *point* F hanya berbeda *account* dan *type* yang dimasukkan.Pada tahap ini *account* yang akan dimasukkan adalah A/P *Employee* yang bernomor 21221.0101, mengganti *type* menjadi *Credit*.

Gambar 3.8 Pengisian Jurnal memorial (Credit)

| 🗖 Accounting System - [Disapproval Slip (Manual) Entry]                                                |       |
|----------------------------------------------------------------------------------------------------|-------|
| B Master Information Slip Management Book Of Account Report Financial Report System Management Windows | _ 7 × |
|                                                                                                    |       |
| Business BUMI RESOURCE Period 2013 * April V Disapproval Date Slip Bin No.                             |       |
| Office Bumi Resources 2007 Slip MEMORIAL CAL                                                           |       |
|                                                                                                    |       |
| ASTI ~ ASTI                                                                                            |       |
| SLIP NO. ADD - Slip Type MANUAL Fiddle J. Soebari-medical Slip Level MD. Em Memorial Slip              |       |
| MJL-00183  Recovery Date 01  Description Slip No. 00185 Adjustment  Yes                                |       |
| MJL-00184 _ Account Description Currency Exch. Rate Amount D/K Debit Credit                            |       |
| M3-00185 1 1 62101.0102 Eddie J. Soebari-medical USD 1.000 945.500 D 945.500 0.000                     |       |
| MJ00106 Z 21221.0101 Fone J. Soebari-medical USD 1.000 945.500 K 0.000 945.500                         |       |
|                                                                                                    |       |
|                                                                                                    |       |
| M3L-00190                                                                                              |       |
| MJL-00191                                                                                              |       |
| MIL-00192                                                                                              |       |
| MJL-00193 T SEQ. No. 2 DIFFERENT (SELISIH) 0.000 TOTAL 945.500 945.500                                 |       |
| MJL-00194 Account 21221.0101 EE CL5 - APO - Directors and Giro No.                                     |       |
| MJL-00195                                                                                              |       |
| MJL-00196 i iype Lreart Vepelit · Lreart Currency USD - United States (Dol V                           |       |
| Mun opuo r                                                                                             |       |
| Mill of 1901 50         Department         EE         Amount         945.500                           |       |
| MIL-00200 Refer Memo 0 E Convertion 945.500                                                            |       |
| MJL-00201 Г                                                                                            |       |
| Slip Memorial                                                                                          |       |
|                                                                                                    |       |
|                                                                                                    |       |
|                                                                                                    |       |
|                                                                                                    |       |
|                                                                                                    |       |
|                                                                                                    |       |
|                                                                                                    |       |
|                                                                                                    |       |
|                                                                                                    |       |
| 🖗 DB Server 10.2.1.242 05/14/2013 CAPS NUM & ASTI ASTI                                                 |       |
|                                                                                                    |       |

 Mengisi kotak *employee* sesuai dengan nama karyawan yang tertera di *voucher*untuk mencatat transaksi yang dilakukan oleh karyawan yang nama nya bersangkutan.

Gambar 3.9 Tampilan Employee

| @ Employ | ee Master He | lp                        |                |
|----------|--------------|---------------------------|----------------|
| Business | Unit BUMI R  | ESOURCES Employee         | Address        |
| Office B | umi Resourc  | es 2007 Full Name Eddie J | Gender Inguire |
|          | Employee     | Full Name                 | Address        |
| 1        | 23200-001    | Anindita Mugi Swasti      | _              |
| 2        | 23200-002    | Sandra T                  |                |
| 3        | 23200-003    | Dewa Kencana              |                |
| 4        | 23200-004    | Dicky Zulkarnain          |                |
| 5        | 23200-005    | John Slack                |                |
| 6        | 23200-006    | Andrew Beckham            |                |
| 7        | 23200-007    | Ella V                    |                |
| 8        | 23200-008    | Zuhdi Pane                |                |
| 9        | 23200-009    | M. Iqbal                  |                |
| 10       | 23200-010    | Turcahyo                  |                |
| 11       | 23200-011    | Yudha Yudhistira          |                |
| 12       | 23200-012    | Endang Soemantri          |                |
| 13       | 23200-013    | Denny Adrianz             |                |
| 14       | 23200-014    | Dharyanto                 |                |
| 15       | 23200-015    | Warsudin                  |                |
| 16       | 23200-016    | Suseno K                  |                |
| •        |              |                           | •              |

i. Setelah itu langsung mengklik gambar *file* dengan tanda (+) untuk menambah *account* yang telah dipilih kedalam jurnal.
Setelah proses peng*input*an selesai, *step* berikutnya adalah menyimpan*file* dengan memilih gambar *diskette*.

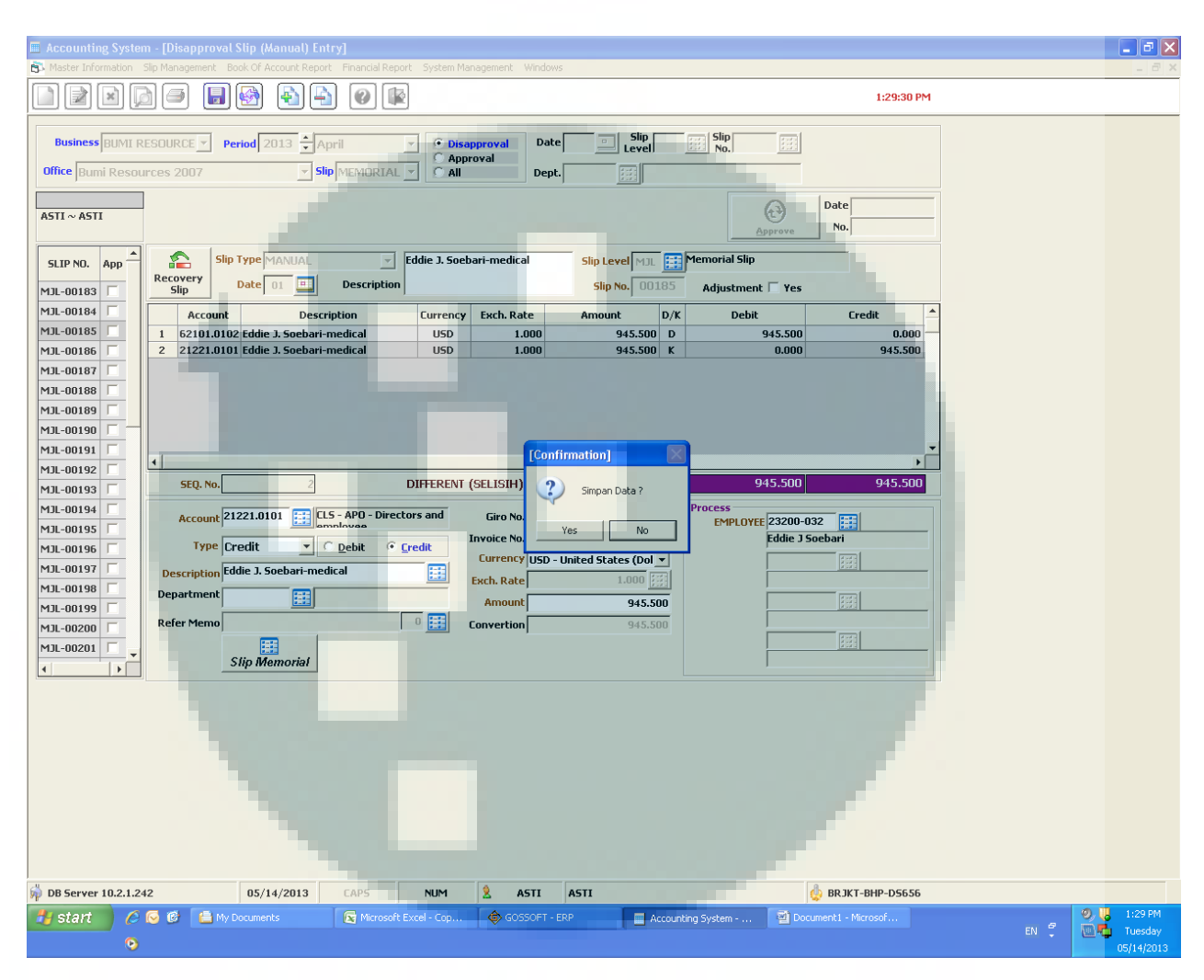

Gambar 3.10 Tampilan Hasil Jurnal Memorial

j. Langkah terakhir adalah setelah menyimpan jurnal tersebut maka kita akan mencatat no MJ yang didapat dari sistem kedalam *voucher* sesuai dengan MJ yang tercatat disistem seperti MJ 04-185. Dapat dilihat pada gambar 3.11.

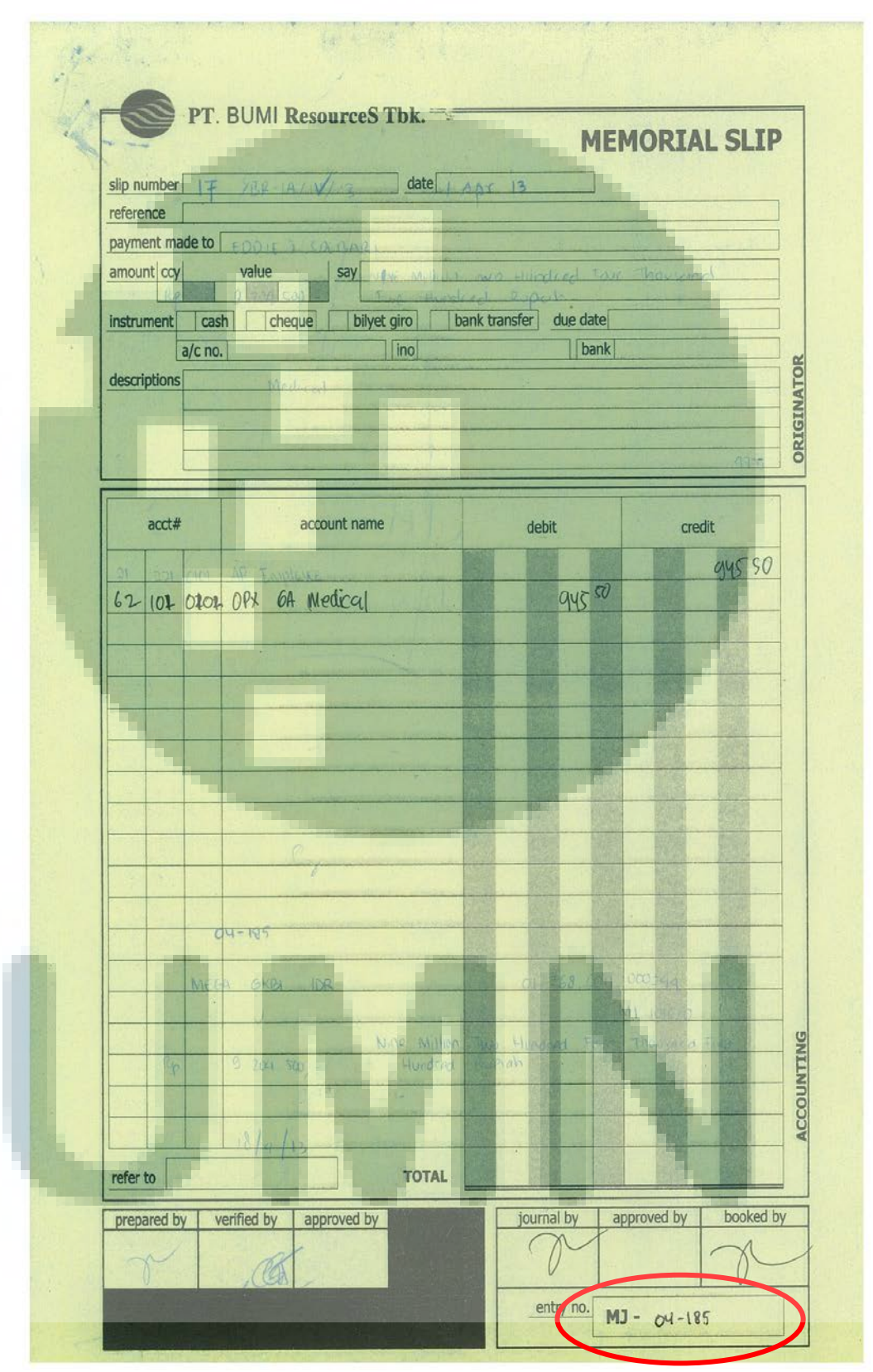

Gambar 3.11 Voucher Payment Slip untuk Jurnal Memorial

# 2. Membuat jurnal payment dan kemudian memasukkan jurnal *payment* kedalam sistem *Gossoft*

Jurnal pengeluaran kas (*cash payment journal*) adalah jurnal yang berfungsi sebagai tempat mencatat semua transaksi pengeluaran kas misalnya pembayaran hutang dan pembayaran beban-beban. Dokumen yang diperlukan untuk melakukan *input* data terkait pembayaran adalah *voucher payment slip* dengan bukti. Jurnal *payment* akan dibuat apabila *voucher* telah dibayar oleh pihak *Treasury*. Berikut tahap dalam mencatat jurnal *payment* sebagai berikut:

a. Mencatat A/P yang tertera di voucher dengan nominal yang sama tetapi jurnal memorialnya dibalik. Seperti A/P other pada jurnal memorial dicatat di sisi credit pada saat dibayar akan dibalik menjadi disisi debit.

Melihat pembayaran dilakukan dengan bank apa dan

kemudian memasukkan *account* bank sesuai dengan nama bank yang tertera di *voucher*. Masing-masing bank memiliki account masing-masing seperti Bank Mega IDR adalah 11120.0201 sedangkan Bank Mega USD 11120.0101 kemudian dicatat kedalam jurnal *payment*dan di*filling*.

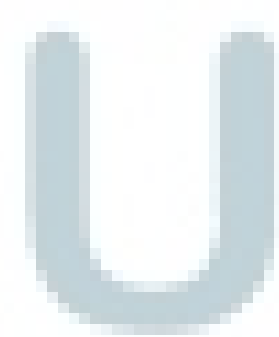

b.

Berikut contoh jurnal *payment* setelah di *paid* sebagai berikut:

Sebagai contoh pada tanggal 07 Maret 2013 terjadi pembayaran uang saku magang kepada Ladlisya Ghita Amalinda dengan nominal sebesar Rp750.000 yang sebelumnya telah dilakukan pencatatan atas pengajuan pembayaran. Berikut pencatatan jurnal *payment* untuk uang saku magang:

| Account    | Transaksi | Debit   | Credit  |
|------------|-----------|---------|---------|
| 21299.0101 | A/P Other | \$77.44 | -       |
| 11120.0201 | MEGA IDR  | -       | \$77.44 |

Sebagai contoh pada tanggal 01 April 2013 terjadi pembayaran atas pengajuan *reimbursement* atas *gasoline* oleh seorang karyawan perusahaan yang bernama Deden dengan nominal Rp523.000. Berikut pencatatan jurnal *payment* untuk *reimbursement gasoline:* 

| Account    | Transaksi    | Debit   | Credit  |
|------------|--------------|---------|---------|
| 21221.0101 | A/P Employee | \$53.72 | -       |
| 11120.0201 | MEGA IDR     |         | \$53.72 |

Sebagai contoh pada tanggal 01 April 2013 terjadi pembayaran atas pengajuan *reimbursement* untuk *medical* oleh seorang karyawan perusahaan yang bernama Eddie J. Soebari dengan nominal Rp9.204.500. Berikut pencatatan jurnal *payment* untuk *reimbursement medical:* 

| Ace   | count  | Transaksi                                       | Debit                  | Credit         |
|-------|--------|-------------------------------------------------|------------------------|----------------|
| 21221 | .0101  | A/P Employee                                    | \$945.50               | -              |
| 11120 | 0.0201 | MEGA IDR                                        | -                      | \$945.50       |
| 1     | keda   | Dari aktivitas penca<br>alam sistem dengan cara | itatan diatas dap<br>: | at dimasukkan  |
|       | a. Buk | a program <i>Gossoft ER</i>                     | P yang kemudi          | an dilanjutkan |
|       | deng   | gan memilih ACC – Sl                            | ip Management          | – Disapproval  |
|       | Slip   | (Voucher) Entry                                 |                        |                |

| Gambar | 3.12 | Menu | Payment | Slip |
|--------|------|------|---------|------|
|--------|------|------|---------|------|

| GOSSOFT - ERP          | EN E                                                                                                    | inglish (United States) 🍹 |            |
|------------------------|----------------------------------------------------------------------------------------------------|---------------------------|------------|
| 📓 🥵 🛠 🥥 🚇 🗸            |                                                                                                    |                           |            |
| BAS ACC SYS            |                                                                                                    |                           | 4 Þ 🗙      |
|                        |                                                                                                    |                           |            |
| Module: Accounting     |                                                                                                    |                           | 8:55:10 AM |
| E Accounting           | Program Name                                                                                                    | Code                      | Туре       |
| Code Management        | 📝 Disapproval Automatic Slip Entry                                                                                                    | frmASLIPAE01              | ENT        |
| Slip Management        | 📝 Foreign Exchange Rate Slip Entry                                                                                                    | frmASLIPFE01              | ENT        |
| Book Of Account Report | Disapproval Slip (Voucher) Entry                                                                                                    | frmASLIPME01              | ENT        |
| Financial Report       | 📝 Sign Slip for Approval Entry                                                                                                    | frmASLIPMS01              | ENT        |
| E Invoice Management   | 📝 Approval Slip Entry                                                                                                    | frmASLIPXA01              | ENT        |
| System Management      |                                                                                                    |                           |            |
|                        | and the second second se | -                         |            |
|                        |                                                                                                    |                           |            |
|                        |                                                                                                    |                           |            |
|                        |                                                                                                    |                           |            |
|                        |                                                                                                    |                           |            |
|                        |                                                                                                    |                           |            |
|                        |                                                                                                    |                           |            |
|                        |                                                                                                    |                           |            |
|                        |                                                                                                    |                           |            |
|                        |                                                                                                    |                           |            |
|                        |                                                                                                    |                           |            |
|                        |                                                                                                    |                           |            |
|                        |                                                                                                    |                           |            |
|                        |                                                                                                    |                           |            |
|                        |                                                                                                    |                           |            |
|                        |                                                                                                    |                           |            |
|                        |                                                                                                    |                           |            |
|                        |                                                                                                    |                           |            |
|                        |                                                                                                    |                           |            |
|                        |                                                                                                    |                           |            |
| <u> </u>               |                                                                                                    |                           | 2          |
| 🙀 10.2.1.242           |                                                                                                    | 鬼 User ID : ASTI          | 05/03/2013 |

b. Tahap kedua adalah mengganti periodenya menjadi bulan dan tahun diajukannya *voucher*. Mengubah *slip* menjadi *payment*, setelah itu akan diklik *new*untuk memunculkan jurnal *payment* yang baru.

Gambar 3.13 Tampilan Utama Jurnal Payment

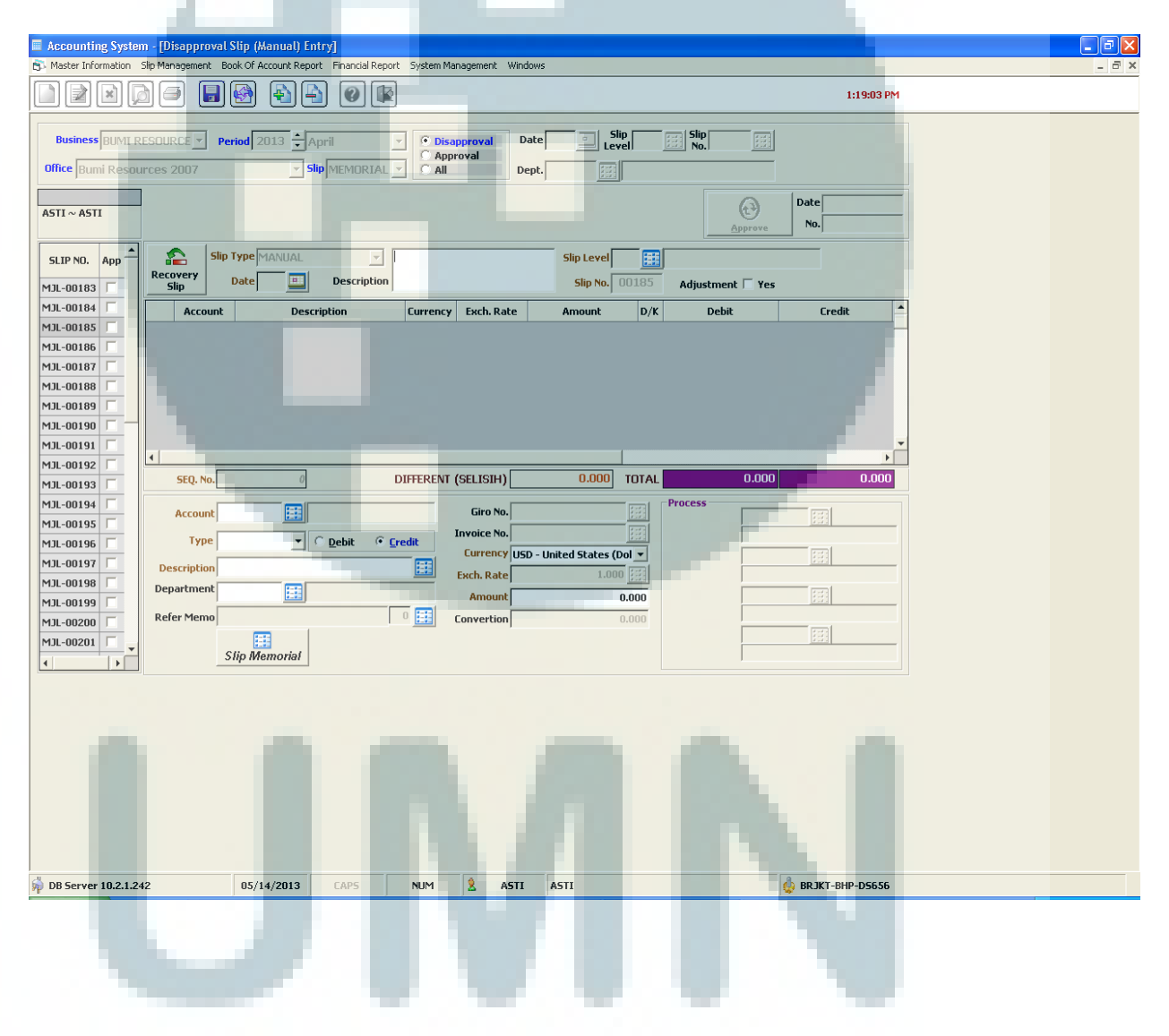

c. Kemudian dipilih tanggal sesuai dengan tanggal pembayaran yang ditertera di-*voucher* yaitu 18 April 2013.

|   | 🕐 Calendar Help |             |     |         |                    |         |     |  |
|---|-----------------|-------------|-----|---------|--------------------|---------|-----|--|
| 1 | 2013            | 2013 🗧 04 🗧 |     |         |                    |         |     |  |
|   | Sun             | Mon         | Tue | Wed     | Thu                | Fri     | Sat |  |
|   |                 | 1           | 2   | 3       | 4                  | 5       | 6   |  |
|   | 7               | 8           | 9   | 10      | 11                 | 12      | 13  |  |
|   | 14              | 15          | 16  | 17      | 18                 | 19      | 20  |  |
|   | 21              | 22          | 23  | 24      | 25                 | 26      | 27  |  |
|   | 28              | 29          | 30  |         |                    |         |     |  |
|   |                 |             |     | - Selec | ted Date<br>L8 Apr | il 2013 | 3   |  |
|   |                 |             |     |         | 1                  |         |     |  |
|   |                 |             |     |         |                    |         |     |  |

Gambar 3.14 Tampilan Tanggal

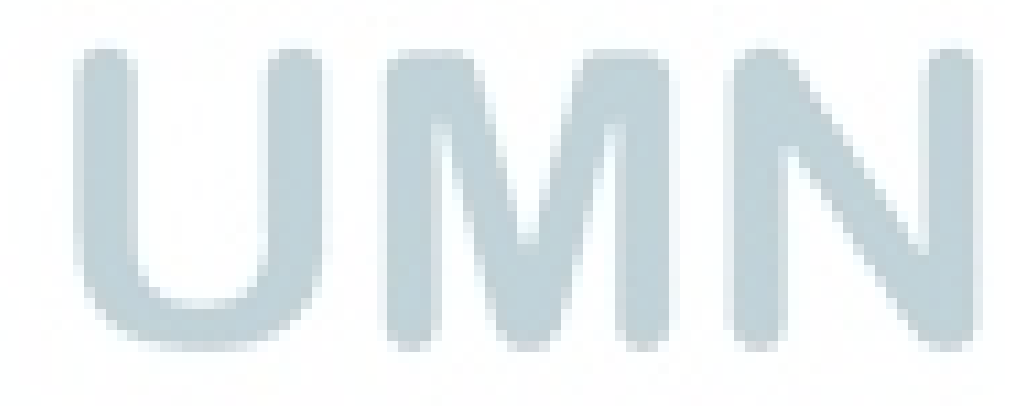

d. Mengisi decription sesuai dengan description yang tertera

pada voucher yaitu Eddie J. Soebari - medical.

| Accounting system - [UIsapproval Sup (Mantal) Entry]     Master Information Sta Management Book (Mantal) Entry]        |  |
|----------------------------------------------------------------------------------------------------|--|
|                                                                                                    |  |
| Business BUMI RESOURCE Period 2013 April P Disapproval Date Slip Level No.                                             |  |
| SLIP NO. App     Slip Type MANUAL     Eddie J. Soebari-medical     Slip Level                                          |  |
| PAY-00188 Slip Date 18 II Description Slip No. Adjustment Yes                                                          |  |
| PAY-00190 Account Description Currency Exch. Rate Amount D/K Debit Credit                                              |  |
| PAY-00149<br>PAY-00158<br>PAY-00156<br>PAY-00167<br>PAY-00167<br>PAY-00167<br>PAY-00177<br>PAY-00182<br>PAY-00193<br>F |  |
| PAY-00194                                                                                                    |  |
|                                                                                                    |  |
| PAY-00195                                                                                                    |  |
| PAY-00196 Type Debit Y C Debit C Credit Invoice No.                                                                    |  |
| PAY-00197 Description                                                                                                  |  |
| PAY-00198 Department Amount 0.000 PAY-00200 Refer Memo 0 E Convertion 0.000                                            |  |
| PAY-00201 V<br>Slip Memorial                                                                                           |  |
|                                                                                                    |  |
|                                                                                                    |  |
|                                                                                                    |  |
|                                                                                                    |  |
|                                                                                                    |  |
|                                                                                                    |  |
|                                                                                                    |  |
|                                                                                                    |  |
| ₩ UB Server 10.2.1.242 U5/14/2013 LAPS NUM 🗶 ASTI ASTI                                                                 |  |
| UNN                                                                                                    |  |
|                                                                                                    |  |

Gambar 3.15 Pengisian Data

e. Mengklik pada *Slip level* dan kemudian akan muncul pilihan *payment slip* yang kemudian di-*double* klik untuk mendapatkan no *entry payment*.

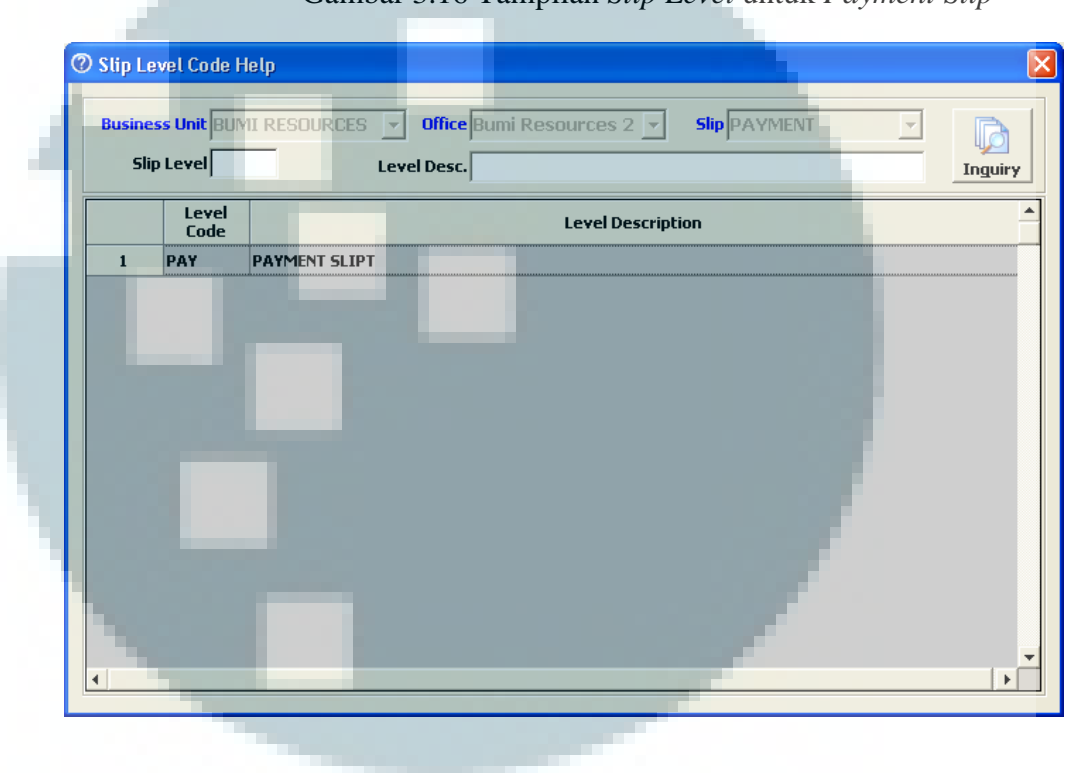

Gambar 3.16 Tampilan Slip Level untuk Payment Slip

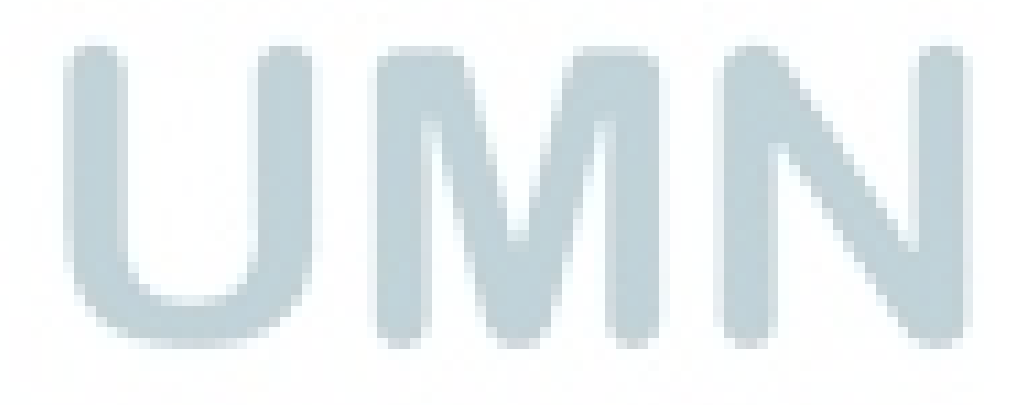

f. Memasukkan Acct. Cash/Bank dan A/C Bank sesuai dengan
Bank yang dipakai untuk membayar. Misalnya membayar
dengan Bank Mega IDR maka akan dipilih Bank Mega IDR

Gambar 3.17 Tampilan Cash Account

| Select Cash Acount         |                                                |
|----------------------------|------------------------------------------------|
|                            |                                                |
| Acct. Cash/Bank 11120.0201 | CIB - PT Bank Mega - IDR                       |
| Description 🔛 Deden Ha     | erudin-exp. report gasoline, parking & maint0k |
| Currency USD - United      | Stat 💌 Exch. Rate 1.0000                       |
| Department                 | Cancel                                         |
| Manajemen Process          |                                                |
| A/C BANK 11120.0201        | 01-268-00-11-00024-4                           |
|                            |                                                |
|                            | 翻                                              |
|                            |                                                |
|                            |                                                |

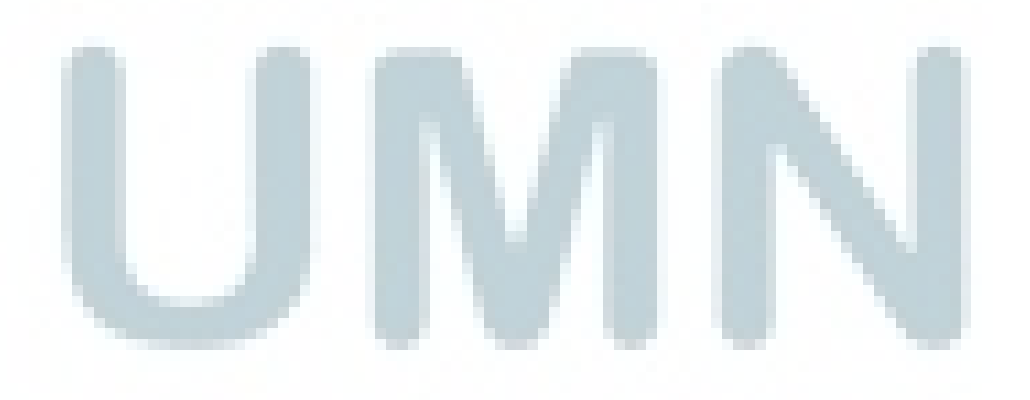

g. Setelah mengisi *slip level,account* akan terisi dengan no *account* Bank, mengklik kotak *Description* untuk mengisi keterangan. Lalu pilih gambar *file* dengan tanda +, maka akan menambah jurnal kedalam jurnal *payment*.

Gambar 3.18 Tampilan jurnal payment

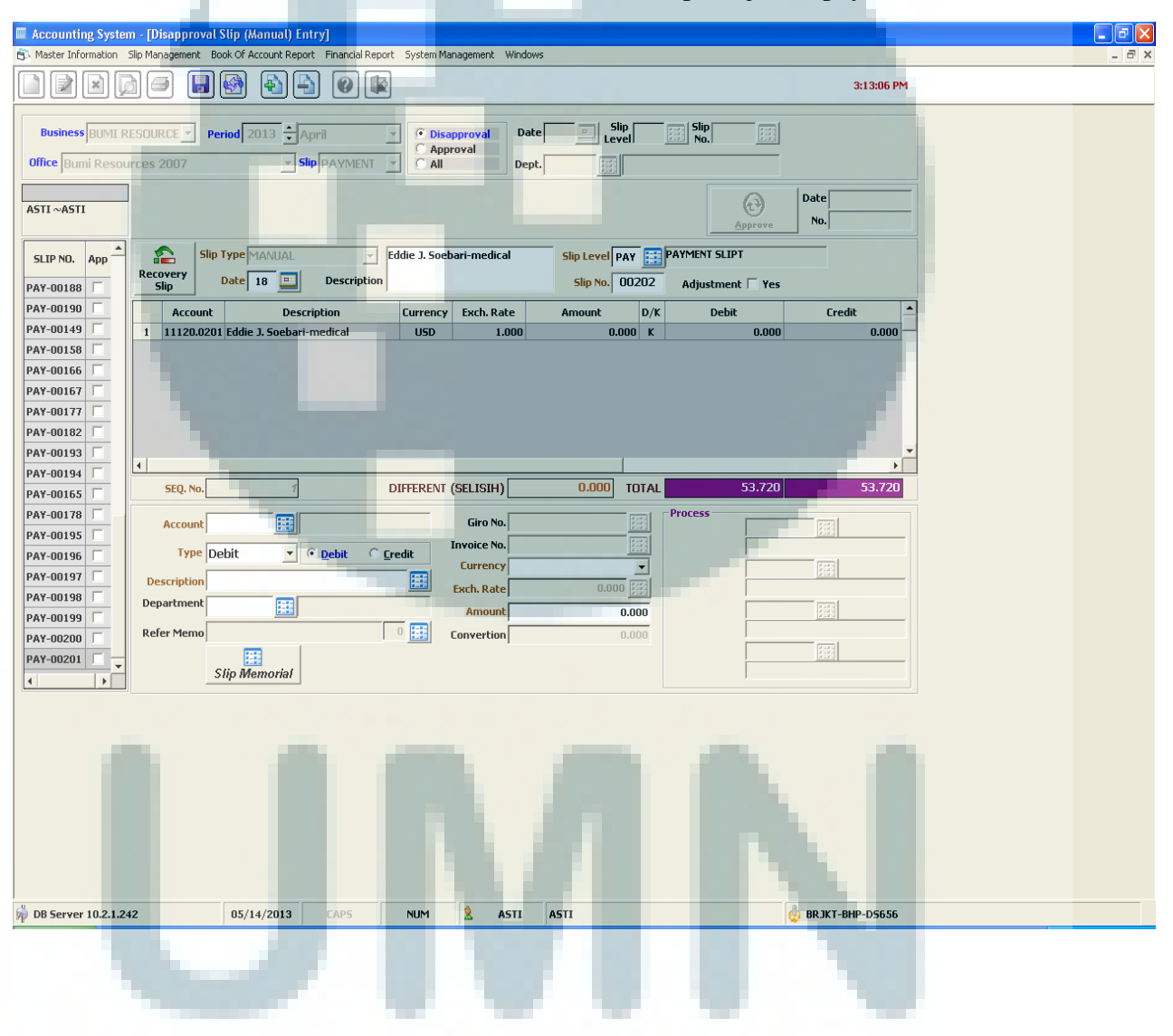

 h. Pilih *Refer Memo* untuk melihat jurnal memorial terkait dengan transaksi ini. Lalu memilih sesuai dengan no MJ yaitu 04-185. *Double* klik pada sisi *credit*.

Gambar 3.19 Tampilan Memorial Jurnal

| D Memorial J               | ournal Ma  | ster Help   |      |       |                                                                                                    | Þ               |
|----------------------------|------------|-------------|------|-------|----------------------------------------------------------------------------------------------------|-----------------|
| Business BUN<br>Office Bur | 41 RESOUR  | RCES        |      |       | Period         2013         April         Image: Constraint of the second second seco |                 |
|                            | SLIP NO.   |             |      | Dept. | Account Currency                                                                                                    | <b>_</b>        |
| Date                       | Approval   | Disapproval | Seq. | Code  | Description Code Cur Exch. Rate DEBIT CRE                                                                                                    | DIT             |
| 01 APR 2013                | 3MJL-00001 | 3MJL-00001  | L 1  |       | Astra Sedaya Finance - 9th installment of Toyota Rush - oprs 21299.0101 USD 1.000                                                                                                    | 563.730         |
|                            |            |             | 2    |       | Astra Sedaya Finance - 9th installment of Toyota Rush - oprs 22220.0101 USD 1.000 563.730                                                                                                    |                 |
| 01 APR 2013                | 3MJL-00003 | 33MJL-0001  | 1    |       | RS Hermina Bekasi - rawat jalan Budi Nurdiyanti (istri dari 62101.010/ USD 1.000 58.350                                                                                                    | 59 250          |
|                            |            |             | 2    |       |                                                                                                    | 30.330          |
| 01 APR 2013                | 3MJL-00037 | 73MJL-00037 | 7 1  |       | Yossi - Reimb: Biaya pengiriman document 62107.020 USD 1.000 47.420                                                                                                    |                 |
|                            |            |             | 2    |       | Yossi - Reimb: Biaya pengiriman document 21221.010 USD 1.000                                                                                                    | 47.420          |
| 01 APR 2013                | 3MJL-00038 | 33MJL-00038 | 3 1  |       | Bakmi GM - Dinner overtime employees: 11-28 Mar 2013         62199.010         USD         1.000         668.970                                                                                                    |                 |
| _                          |            |             | 2    | -     | Bakmi GM - Dinner overtime employees: 11-28 Mar 2013 21299.0101 USD 1.000                                                                                                    | 668 <b>.970</b> |
| 01 APR 2013                | 3MJL-00185 | 53MJL-00185 | 5 1  | -     | Eddie J. Soebari-medical 62101.0107 USD 1.000 945.500                                                                                                    |                 |
|                            |            |             | 2    |       | Eddie J. Soebari-medical 21221.010 USD 1.000                                                                                                    | 945 <b>.500</b> |
| 01 APR 2013                | 3M1L-00186 | 53MJL-00184 | 1 1  |       | Deden Haerudin-exp.renort: gasoline. toll. parking & mainten 62103.0301USD 1.000 53.720                                                                                                    |                 |
|                            |            |             | 2    |       | Deden Ha <mark>erudin-exp.report: gasoline, toll, parking &amp; mainten 21221.0101 USD 1.000</mark>                                                                                                    | 53 <b>.720</b>  |
|                            |            |             |      |       |                                                                                                    |                 |
| 01 APR 2013                | 3MJL-00187 | 73MJL-00183 | 3 1  |       | Karsan-exp report: gasoline, toll & parking fee opr car (1Ap 62103.030) USD 1.000 89.260                                                                                                    | 00.050          |
|                            |            |             | 2    |       | Karsan-exp report: gasonne, toll & parking fee opr car (1Ap 21221.010) USD 1.000                                                                                                    | 89.260<br>T     |
| •                          |            | _           |      |       |                                                                                                    |                 |
|                            |            |             | _    |       |                                                                                                    |                 |

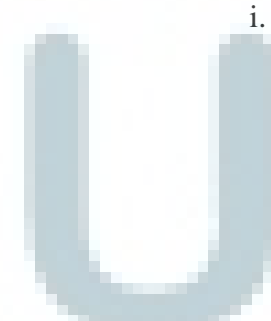

. Setelah dipilih jurnal memorial, maka akan muncul tampilan seperti di gambar 3.20, yang kemudian pilih gambar *file* dengan tanda (+)untuk menambah jurnal tersebut kedalam jurnal *payment*.

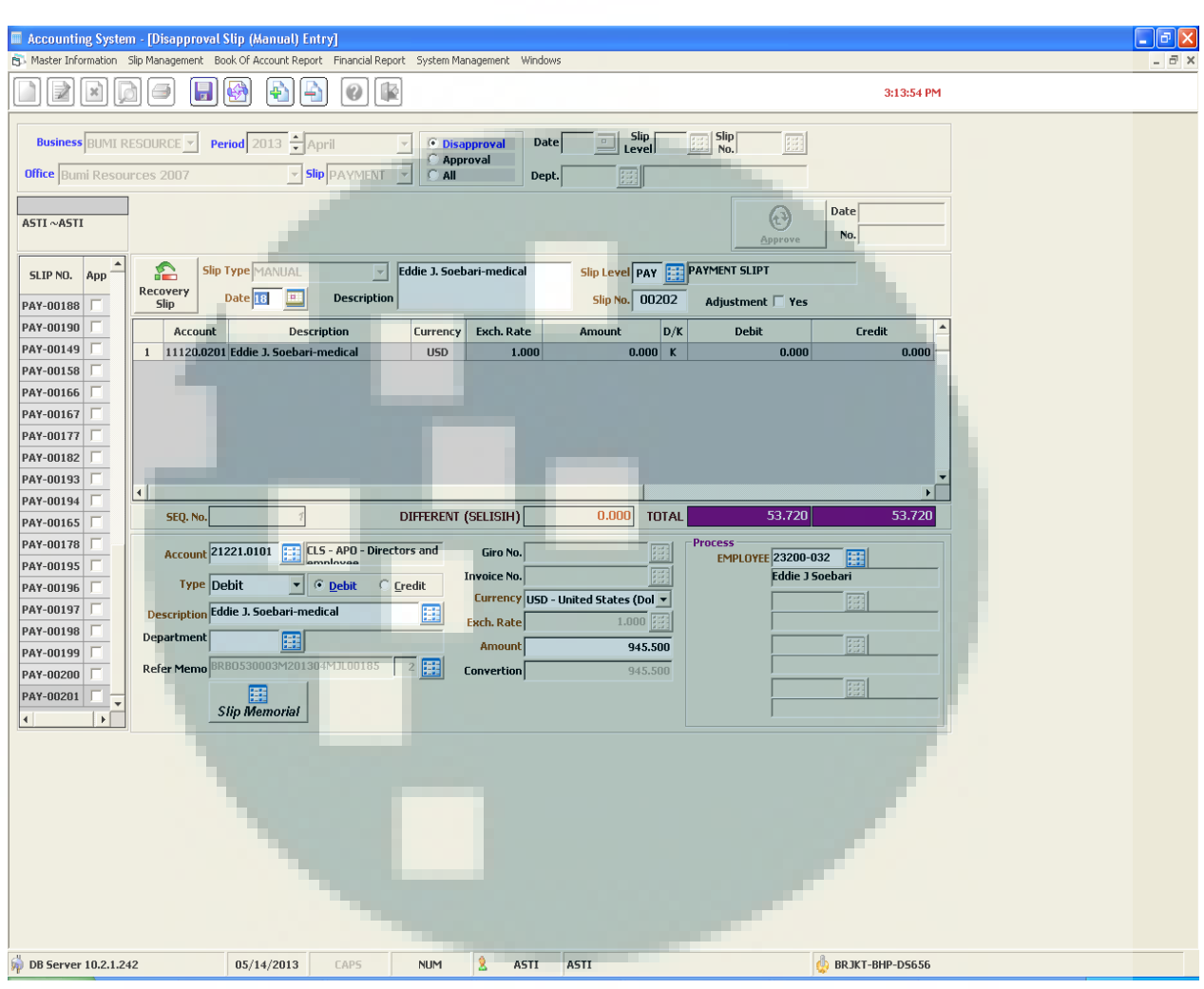

# Gambar 3.20 Tampilan setelah jurnal Memorial

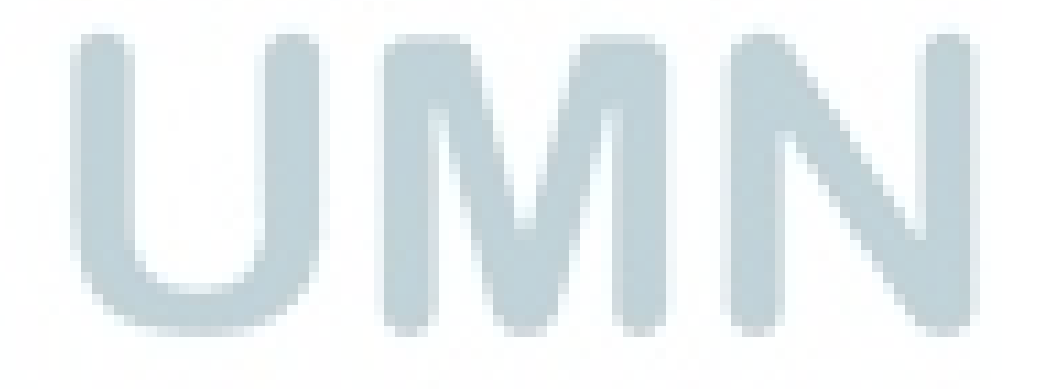

j. Setelah debit dan credit telah diisi dengan benar maka akan

disimpan dengan memilih gambar diskette.

|                        |                                       |                                                                                                    | -                        |                             |        |
|------------------------|---------------------------------------|----------------------------------------------------------------------------------------------------|--------------------------|-----------------------------|--------|
| Accounting System      | - [Disapproval Slip (Manual) Entry]   | Provide Managements Windows                                                                                    |                          |                             |        |
|                        |                                       | Report System Management windows                                                                               |                          |                             | - 0' × |
|                        |                                       |                                                                                                    |                          | 3:14:05 PM                  |        |
|                        |                                       | A Dicappround Date                                                                                             | Slip Slip                | (FIGE)                      |        |
|                        |                                       | C Approval                                                                                                    | Level 202 No.            |                             |        |
| Uffice Bumi Resource   |                                       | T <u> </u>                                                                                                    |                          |                             |        |
| ASTI ~ASTI             |                                       |                                                                                                    |                          | Date                        |        |
|                        |                                       |                                                                                                    |                          | Approve No.                 |        |
| SLIP NO. App           | Slip Type MANUAL                      | Eddie J. Soebari-medical                                                                                       | Slip Level PAY           | PT                          |        |
| PAY-00188              | Recovery Date 18 Descrip              | tion                                                                                                    | Slip No. 00202 Adjustmer | nt 🗌 Yes                    |        |
| PAY-00190              | Account Description                   | Currency Exch. Rate                                                                                            | Amount D/K Debil         | t Credit 🔺                  |        |
| PAY-00149              | 1 21221.0101 Eddie J. Soebari-medical | USD 1.000                                                                                                    | 945.500 D                | 945.500 0.000               |        |
| PAY-00158              | 2 11120.0201 Eddie J. Soebari-medical | USD 1.000                                                                                                    | 945.500 K                | 0.000 945.500               |        |
| PAY-00166              |                                       |                                                                                                    |                          |                             |        |
| PAY-00107              |                                       |                                                                                                    |                          |                             |        |
| PAY-00182              |                                       |                                                                                                    |                          |                             |        |
| PAY-00193              | (                                     |                                                                                                    |                          |                             |        |
| PAY-00194              | SEQ. No. 7                            | DIFFERENT (SELISIH)                                                                                            | 0.000 TOTAL              | 945.500 945.500             |        |
| PAY-00105              |                                       |                                                                                                    | Process                  |                             |        |
| PAY-00195              | Account                               | Liro No.                                                                                                    | <u></u>                  | 23200-032                   |        |
| PAY-00196              | Type Debit 💌 📀 Debit                  | C Credit Currency USD - U                                                                                      | Jnited States (Dol 🔻     | Free                        |        |
| PAY-00197              | Description Eddie J. Soebari-medical  | Exch. Rate                                                                                                    | 1.000                    |                             |        |
| PAY-00199              | Department                            | Amount                                                                                                    | 945.500                  |                             |        |
| PAY-00200              | Refer Memo BRB0530003M201304MJL0018   | 5 2 🔝 Convertion                                                                                               | 945.500                  |                             |        |
| PAY-00201              | Slio Memorial                         |                                                                                                    |                          |                             |        |
|                        | Sup memorian                          |                                                                                                    |                          |                             |        |
|                        |                                       |                                                                                                    |                          |                             |        |
|                        |                                       | The second second second second second second second second second second second second second second second s |                          |                             |        |
|                        |                                       |                                                                                                    |                          |                             |        |
|                        |                                       |                                                                                                    |                          |                             |        |
|                        |                                       |                                                                                                    |                          |                             |        |
|                        |                                       |                                                                                                    |                          |                             |        |
|                        |                                       |                                                                                                    |                          |                             |        |
|                        |                                       |                                                                                                    |                          |                             |        |
| 🖗 DB Server 10.2.1.242 | 05/14/2013 CAPS                       | NUM 2 ASTI                                                                                                    | ASTI                     | 🧔 BRJKT-BHP-DS656           |        |
|                        |                                       |                                                                                                    |                          |                             |        |
|                        |                                       |                                                                                                    |                          |                             |        |
|                        | 1. 0                                  | atalah disimusan                                                                                               | Iradalam sistam          | un alva luita alvan un anim |        |
|                        | K. S                                  | eteran disimpan                                                                                                | i kedalam sistem         | i maka kita akan menju      | mai    |
|                        |                                       |                                                                                                    |                          |                             |        |
|                        | d                                     | an mencatat no                                                                                                 | entry ke vouche          | er, yang kemudian akan      | di-    |
|                        |                                       |                                                                                                    |                          | , ,                         |        |
|                        |                                       | 11.                                                                                                    |                          |                             |        |
|                        | fi                                    | lling sesuai der                                                                                               | ngan urutan no e         | entry untuk mempermu        | dah    |
|                        |                                       |                                                                                                    |                          |                             |        |
|                        | L.                                    | alam manaari w                                                                                                 | ouchar your dib          | utuhkan                     |        |
|                        | ŭ                                     |                                                                                                    | oucher yang ulb          | utulikali.                  |        |

Gambar 3.21 Tampilan Jurnal Payment

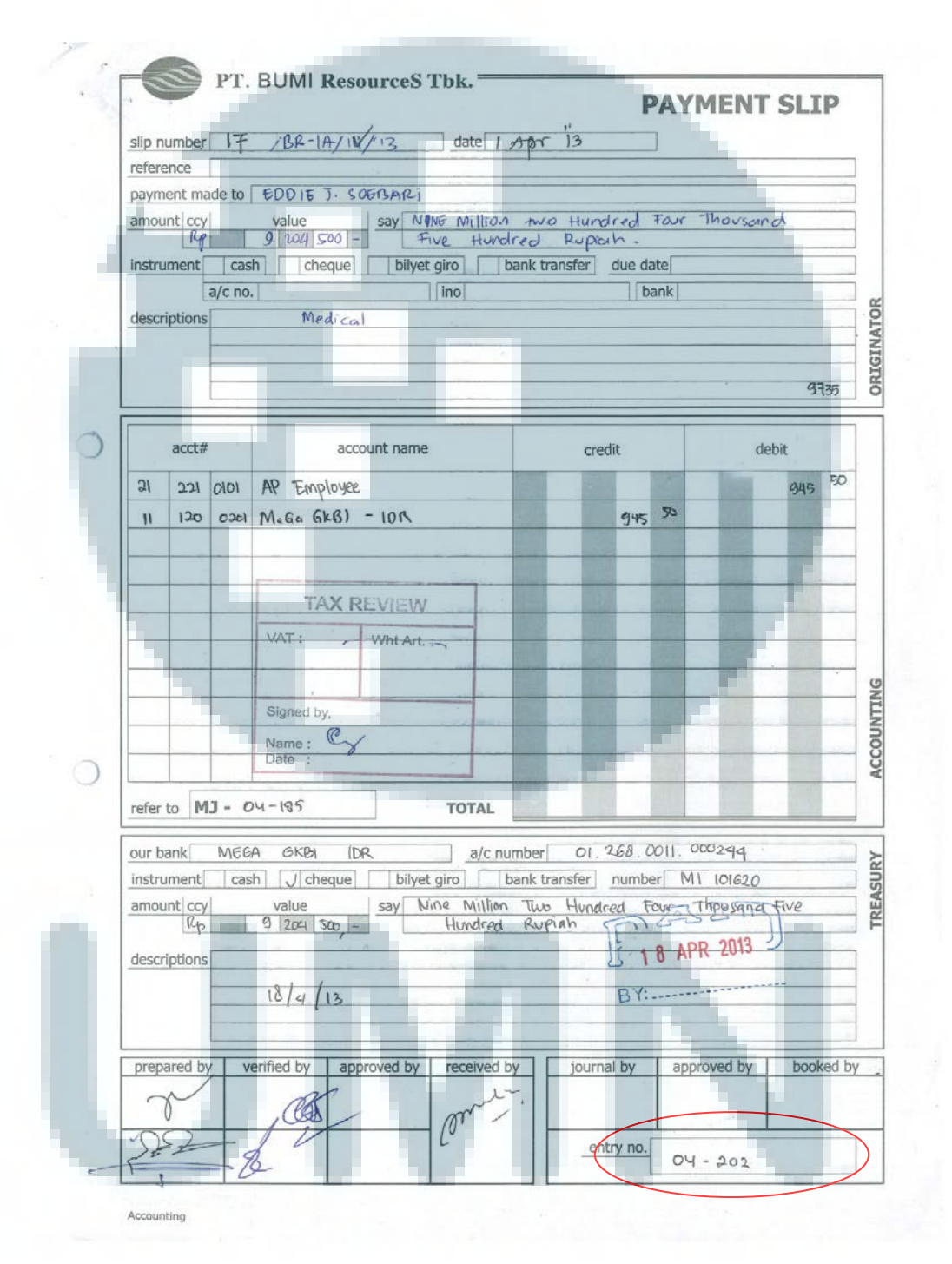

Gambar 3.22 Tampilan Voucher Payment Slip

## 3. Melakukan vouching

*Vouching* dilakukan untuk mencocokkan *voucher* yang dimiliki dengan pembukuan yang telah dibuat untuk menghindari adanya kesalahan atau tindak kecurangan. Pelaksanaan *vouching* dilakukan pada periode 2009 sampai 2012. Proses *vouching* dilakukan untuk transaksi yang terjadi bulanan. Berikut ini adalah contoh *voucher:* 

|             |                                 | Voucher                   |                 |                |
|-------------|---------------------------------|---------------------------|-----------------|----------------|
|             |                                 |                           | No Source Doct  | ument :AAA/R/B |
|             |                                 |                           | Date : 4/8/2010 |                |
|             |                                 |                           |                 |                |
| Account No  | Description                     | Account Name              | Debit           | Credit         |
| CO01210     | First Media<br>internet charges | Internet and Data         | 2,332,000       |                |
| 1102111     |                                 | Bank XX - IDR             | /               | 2,332,000      |
|             |                                 |                           |                 |                |
| Approved By | Received By                     |                           |                 |                |
|             |                                 |                           |                 |                |
|             |                                 |                           |                 |                |
|             |                                 |                           | _               |                |
|             |                                 |                           |                 |                |
|             | Sebagai contoh                  | mencocokkan vou           | cher first medi | ia internet    |
| chai        | rges tanggal 08 A               | April 2010 dengar         | n nominal Rp2   | 2.332.000.     |
| Lan         | gkah-langkah mela               | kukan <i>vouching</i> seb | agai berikut:   |                |

Gambar 3.23 Contoh Voucher

a. Mencocokkan sources document yang tertera divoucher yaitu

AAA/R/B04/16

- Mencocokkan no *account* yang tertera divoucher yaitu
   CO01210 pada 1102111 untuk internet dan data.
- c. Mencocokkan tanggal di*voucher* dengan *General Ledger* yaitu tanggal 08 April 2010
- d. Mencocokkan jurnal dan nominal yang ada di *General Ledger* dengan *voucher*
- e. Memberikan tanda berupa warna (biru) bagi *voucher-voucher* yang ada sehingga jika *General Ledger* yang tidak berwarna berarti tidak ada *voucher*nya.
- f. Melaporkan hasil *vouching* kepada *user*, hasilnya sesuai dengan *voucher* atau tidak dan *General Ledger* nya yang tidak ada akan dilaporkan untuk dimasukkan pencatatan atas *voucher* yang ada. Berikut adalah contoh *General Ledger*:

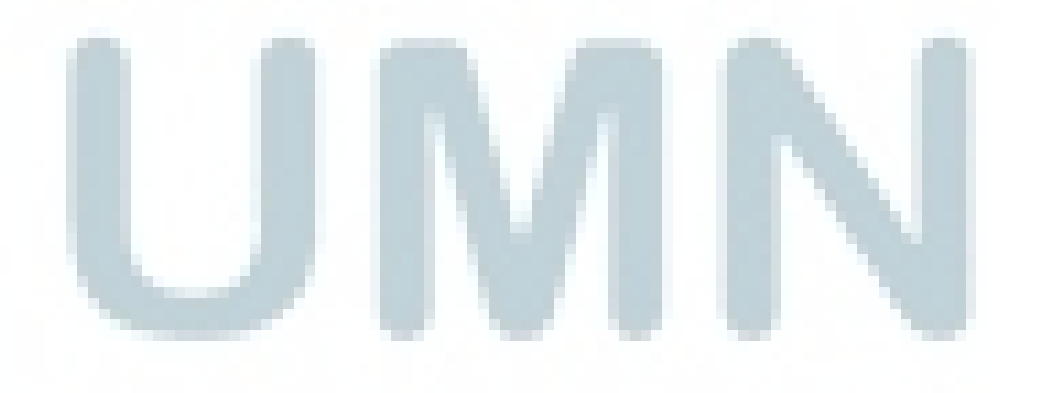

|     | ) 🛃 🔊 - O - 🛱  | i 1 4.) =               |                | -                                                             | Book1.xlsx - Microsoft Excel                                |                | 1000               |                                           | - 0 <mark>- x</mark> -               |
|-----|----------------|-------------------------|----------------|---------------------------------------------------------------|-------------------------------------------------------------|----------------|--------------------|-------------------------------------------|--------------------------------------|
| C   | Home Insert    | Page Layout F           | ormulas Data   | Review View                                                   |                                                             |                |                    |                                           | 0 _ ¤ x                              |
| Pa  | Cut            | Times New Rom * 12      |                | ■ = ≫ = = Wrap Tex<br>= = : : : : : : : : : : : : : : : : : : | t General Center - \$ - % , **** Conditional Formatting - a | Format Cell Ir | sert Delete Format | Σ AutoSum ▼ A<br>Fill ▼ Z<br>Clear ▼ Filt | T 👬<br>rt & Find &<br>ter x Select x |
|     | Clipboard 🕞    | Font                    | G <sub>1</sub> | Alignment                                                     | Number 🕫                                                    | yles           | Cells              | Editing                                   |                                      |
| _   | A7 •           | • (* f <sub>*</sub> COC | )1210          |                                                               |                                                             |                |                    |                                           | ×                                    |
|     | А              | В                       | С              | D                                                             | E                                                           | F              | G                  | H I                                       | JK                                   |
| 1   |                |                         |                |                                                               |                                                             |                |                    |                                           |                                      |
| 2   | Account Number | Source Document         | Date           | Account Name                                                  | Description                                                 | Debit          | Credit             |                                           |                                      |
| 3   |                |                         |                |                                                               |                                                             | II             | DR                 |                                           |                                      |
| 4   | CO01270        | ANN/R/D/02/05           | 2/10/2010      | Office expenses                                               | Electricity                                                 | 3,821,100      |                    |                                           |                                      |
| 5   | 1102111        | ANN/R/D/02/05           | 2/10/2010      | Bank DEF - IDR                                                | Electricity                                                 | -              | 3,821,100          |                                           |                                      |
| 6   |                |                         |                |                                                               |                                                             |                |                    |                                           |                                      |
| 7   | CO01210        | AAA/R/B04/16            | 4/8/2010       | Internet and Data                                             | First Media internet charges                                | 2,332,000      | -                  |                                           |                                      |
| 8   | 1102111        | AAA/R/B04/16            | 4/8/2010       | Bank XX - IDR                                                 | First Media internet charges                                | -              | 2,332,000          |                                           |                                      |
| 9   |                |                         |                |                                                               |                                                             |                |                    |                                           |                                      |
| 10  | CO01190        | ABB/R/F/03/07           | 4/29/2010      | Insurance                                                     | Jamsostek social Insurance period January                   | 1,100,000      | -                  |                                           |                                      |
| 11  | 1102111        | ABB/R/F/03/07           | 4/29/2010      | Bank GHJ - IDR                                                | Jamsostek social Insurance period January                   | -              | 1,100,000          |                                           |                                      |
| 12  |                |                         |                |                                                               |                                                             |                |                    |                                           | =                                    |
| 13  | CO01400        | ABC/R/E/05/04           | 5/6/2010       | Stationary                                                    | CV Aslinda stationary                                       | 1,506,500      | -                  |                                           |                                      |
| 14  | 1102111        | ABC/R/E/05/04           | 5/6/2010       | Bank ABC Thamrin - IDR                                        | CV Aslinda stationary                                       | -              | 1,506,500          |                                           |                                      |
| 15  |                |                         |                |                                                               |                                                             |                |                    |                                           |                                      |
| 16  | CO01250        | Service car             | 6/21/2010      | Motor vehicle expenses                                        | Service car                                                 | 13,533,000     |                    |                                           |                                      |
| 17  | 1102111        | Service car             | 6/21/2010      | Bank XX - IDR                                                 | Service car                                                 |                | 13,533,000         |                                           |                                      |
| 18  |                |                         |                |                                                               |                                                             |                |                    |                                           |                                      |
| 19  | CO01250        | ARD/R/D/07/13           | 7/31/2010      | Motor vehicle expenses                                        | Masfanny- Rental car period July 2010                       | 14,285,714     | -                  |                                           |                                      |
| 20  | 1102111        | ARD/R/J/07/13           | 7/31/2010      | Bank ABC - IDR                                                | Masfanny- Rental car period July 2010                       | -              | 14,285,714         |                                           |                                      |
| 21  |                |                         |                |                                                               |                                                             |                |                    |                                           |                                      |
| 22  | CO01270        | ADL/R/L/08/08           | 8/31/2010      | Office expenses                                               | Hp printer 2410 for office;installation line,elec           | 1,884,500      | -                  |                                           |                                      |
| 23  | 1102111        | ADL/R/L/08/08           | 8/31/2010      | Bank XX - IDR                                                 | Hp printer 2410 for office;installation line,elec           | -              | 1,884,500          |                                           |                                      |
| 24  |                |                         |                |                                                               |                                                             |                |                    |                                           |                                      |
| 25  |                |                         |                |                                                               |                                                             |                |                    |                                           |                                      |
| 26  |                |                         |                |                                                               |                                                             |                |                    |                                           |                                      |
| H I | GL Sheet2      | / Sheet3 / 🔁            |                |                                                               | <b>I</b> < <b>I</b> < <b>I</b>                              |                |                    |                                           |                                      |
| Rea | dy             |                         |                |                                                               |                                                             |                |                    | 🗰 🗉 💾 100%                                | 9                                    |

# Gambar 3.24 Contoh General Ledger

## 3.3.2 Kendala yang ditemukan

Terdapat beberapa kendala yang ditemukan dalam pelaksanaan pekerjaan selama kegiatan magang ini berlangsungsebagai berikut:

a. Dalam memasukkan data terkait *Account Payable*, apabila terjadi kesalahan dalam memasukkan tanggal transaksi maka tanggal yang salah tersebut tidak dapat diubah kembali. Walaupun sudah melakukan *Unpost* untuk data yang telah di-*posting*, tanggal transaksi yang salah tetap tidak dapat diubah kembali. Langkah

yang dilakukan pada waktu itu hanyalah menghapus *entry* data tersebut. Namun, hal ini mengakibatkan penomoran *voucher* menjadi tidak berurutan karena nomor *voucher* yang sudah dihapus tidak dapat digunakan kembali.

 b. Dalam proses *vouching* ada *voucher* yang tanggalnya tidak dicatat dan ada beberapa *voucher* yang tidak dimasukkan kedalam *G/L* sehingga pada proses pencocokan *voucher* dengan *General Ledger* menjadi lebih sulit.

#### 3.3.3 Solusi atas kendala yang ditemukan

Solusi yang dilakukan untuk mengatasi kendala-kendala yang muncul sebagai berikut:

- a. Agar tanggal transaksi dapat diperbaiki ketika terjadi kesalahan memasukkan data terkait Account Payable maka solusi yang dilakukan adalah menyampaikan permasalahan tersebut kepada programmer Gossoft ERP. Programmer akan diminta untuk membukakan akses kepada user agar dapat melakukan perbaikan jika terjadi kesalahan dalam memasukkan tanggal transaksi dalam memasukkan data Account Payable. Dengan diberikannya akses tersebut, maka tanggal dapat diganti dengan melakukan edit data tanpa harus menghapus entry data yang ada.
- b. Voucher yang telah dimasukkan kedalam General Ledger harus diapprove oleh pihak kedua untuk memeriksa voucher telah benarbenar dimasukkan kedalam General Ledger tanpa ada salah

tanggal, nominal atau nomor *account*. Sehingga apabila ada voucher yang salah atau tidak dimasukkan kedalam *General* Ledger maka akan diminta pertanggungjawaban pada pihak kedua yang meng-*approveGeneral Ledger* tersebut.

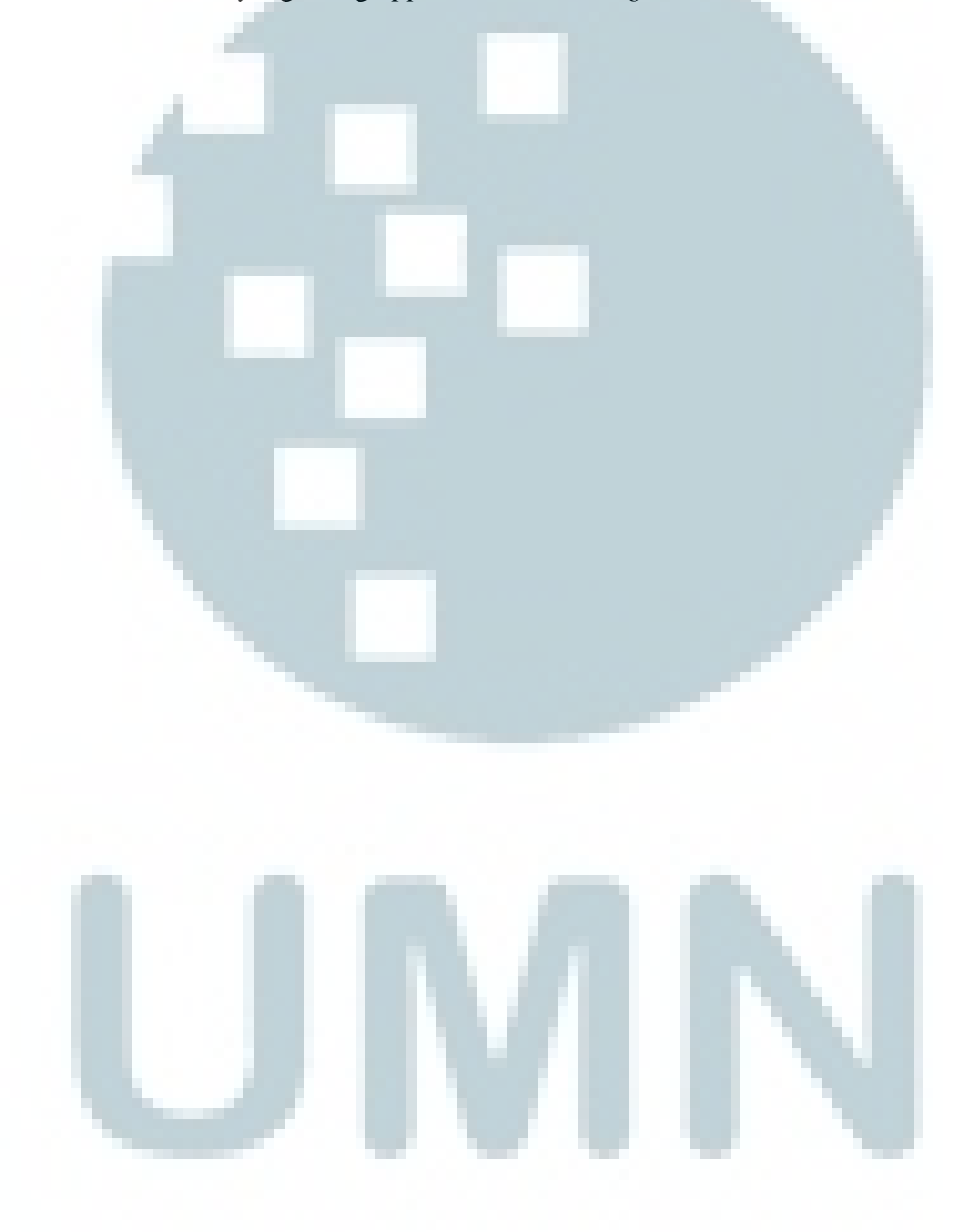